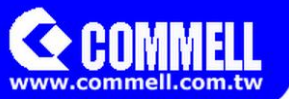

# LP-173

# Pico-ITX

# **User's Manual**

2025/02/17 Version:1.92

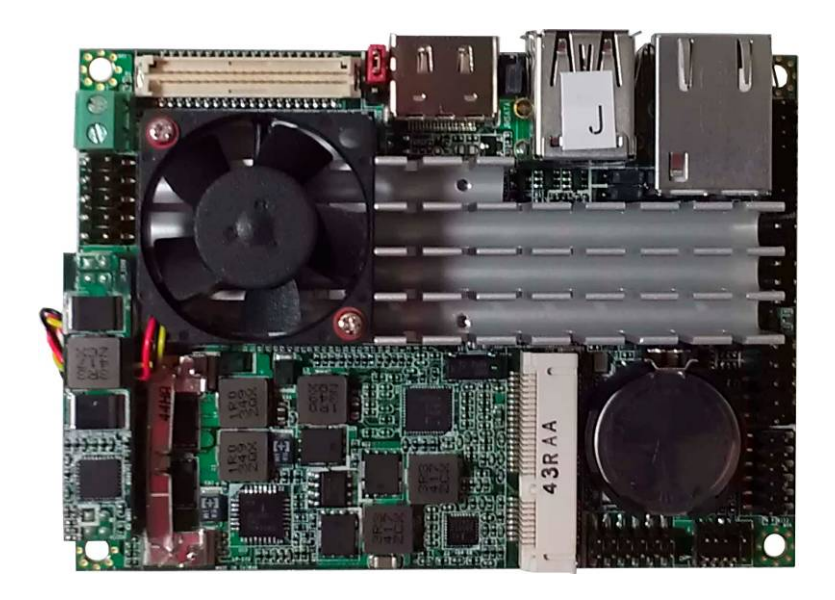

## Copyright

Copyright 2021. All rights reserved. This document is copyrighted and all rights are reserved. The information in this document is subject to change without prior notice to make improvements to the products.

This document contains proprietary information and protected by copyright. No part of this document may be reproduced, copied, or translated in any form or any means without prior written permission of the manufacturer.

All trademarks and/or registered trademarks contains in this document are property of their respective owners.

#### Disclaimer

The company shall not be liable for any incidental or consequential damages resulting from the performance or use of this product.

The company does not issue a warranty of any kind, express or implied, including without limitation implied warranties of merchantability or fitness for a particular purpose. The company has the right to revise the manual or include changes in the specifications of the product described within it at any time without notice and without obligation to notify any person of such revision or changes.

### Trademark

All trademarks are the property of their respective holders.

Any questions please visit our website at <u>http://www.commell.com.tw.</u>

# Packing List:

Please check the package content before you starting using the board.

## Hardware:

LP-173 Pico-ITX Miniboard x 1

## Cable Kit:

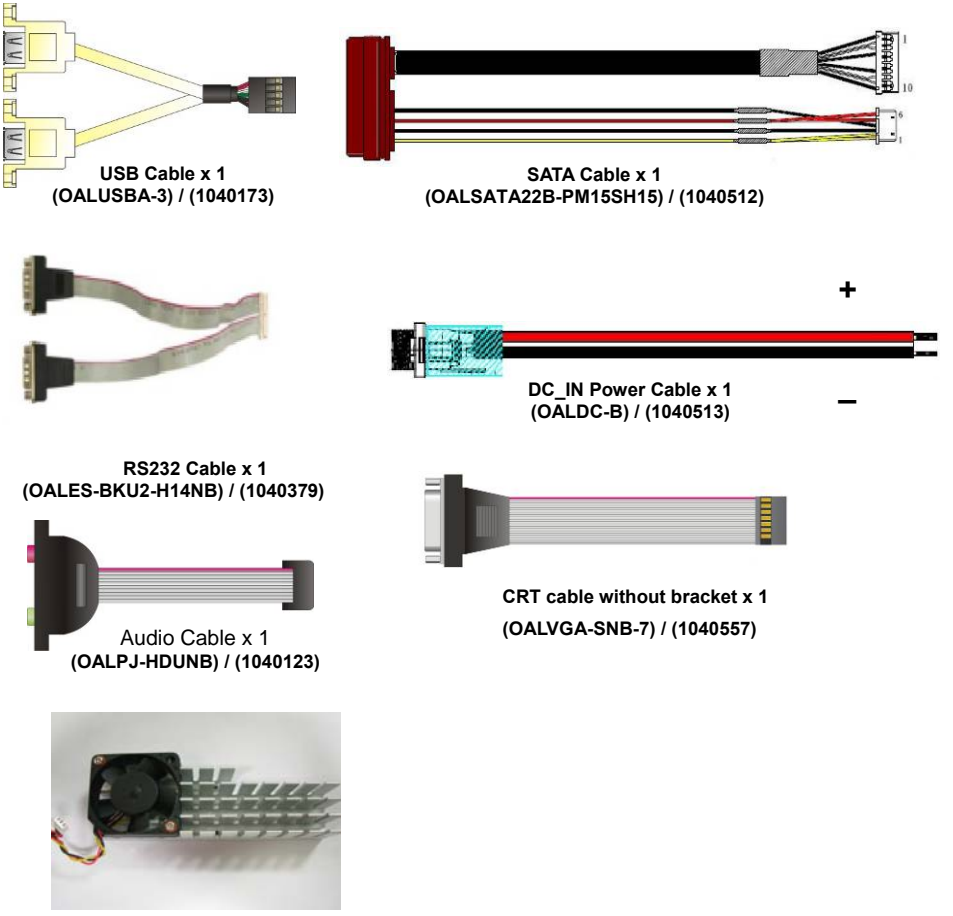

Cooler (OHSF-173) / (2181010017)

## Index

| Chapter 1 <introduction></introduction>               | 6  |
|-------------------------------------------------------|----|
| 1.1 <product overview=""></product>                   | 6  |
| 1.2 <product specification=""></product>              | 7  |
| 1.3 <mechanical drawing=""></mechanical>              | 8  |
| 1.4 <block diagram=""></block>                        | 9  |
| Chapter 2 <hardware setup=""></hardware>              | 10 |
| 2.1 <connector location=""></connector>               | 10 |
| 2.2 <jumper reference=""></jumper>                    | 11 |
| 2.3 <connector reference=""></connector>              | 11 |
| 2.3.1 <internal connector=""></internal>              | 11 |
| 2.3.2 <external connector=""></external>              | 11 |
| 2.4 <memory setup=""></memory>                        | 12 |
| 2.5 <cmos &="" atx="" setup=""></cmos>                | 12 |
| 2.6 <sata interface=""></sata>                        | 13 |
| 2.7 <lan interface=""></lan>                          | 13 |
| 2.8 <onboard display="" interface=""></onboard>       | 13 |
| 2.8.1 <analog interface="" vga=""></analog>           | 13 |
| 2.8.2 <cn_lvds></cn_lvds>                             | 14 |
| 2.9 <onboard audio="" interface=""></onboard>         | 19 |
| 2.10 <usb 2.0interface="" 3.0="" and="" usb=""></usb> | 19 |
| 2.11 <serial jumper="" port="" setting=""></serial>   | 23 |
| 2.12 <power &="" connector="" fan=""></power>         | 24 |
| 2.12.1 <power input=""></power>                       | 24 |
| 2.12.2 <power output=""></power>                      | 24 |
| 2.12.3 <fan connector=""></fan>                       | 25 |
| 2.13 <indicator and="" switch=""></indicator>         |    |
| 2.14 < PCIE Mini Card >                               | 27 |
| Chapter 3 <bios setup=""></bios>                      | 28 |

| Appendix A <i assignment="" o="" pin="" port=""></i>        | 29 |
|-------------------------------------------------------------|----|
| A.1 <sata port=""></sata>                                   | 29 |
| A.2 <lan port=""></lan>                                     | 29 |
| A.3 <lpc port=""></lpc>                                     | 29 |
| A.4 <gpio port=""></gpio>                                   |    |
| Appendix B <flash bios=""></flash>                          | 31 |
| B.1 BIOS Auto Flash Tool                                    | 31 |
| B.2 Flash Method                                            | 31 |
| Appendix C <programming gpio's=""></programming>            | 32 |
| Appendix D <programming timer="" watchdog=""></programming> | 33 |
| Contact Information                                         | 34 |

# Chapter 1 < Introduction>

## 1.1 < Product Overview>

The LP-173 motherboard is design based on Intel® Celeron® Processor J1900 / N2930 and Intel® Atom Processor E3845, delivering outstanding compute, graphical, and media performance while operating in an extended range of thermal conditions. The SoC bases on the Silvermont microarchitecture, utilizing Intel's industry-leading 22nm process technology with 3-D Tri-Gate transistors, which deliver significant improvements in computational performance and energy efficiency.

#### New features for Intel® Celeron® and Atom Processor

The Intel® Celeron® Processor J1900 / N2930 and Intel® Atom E3845 Processor supports graphics, media performance, flexibility and more enhanced security that is suitable for a variety of intelligent systems the ideal choice.

#### Outstanding integration of I/O interfaces

Supports display interfaces with graphics processing, camera interfaces with image processing, audio with digital signal processing, multiple storage types, and legacy embedded I/O. Provides interface expansion capabilities through industry-standard high-bandwidth interfaces such as PCI Express\* Gen 2.0, Hi-speed USB 2.0, and USB 3.0 connectivity.

## All in One multimedia solution

Based on Intel® J1900 / N2920 /E3845 SoC, the board provides high performance onboard graphics, CRT, 24-bit dual channel LVDS interface, HDMI and 2 channels High Definition Audio, to meet the very requirement of the multimedia application.

#### Flexible Extension Interface

The board provides one PCIe mini slot

# 1.2 <Product Specification>

| General Specificatio | n                                                                                                    |  |  |
|----------------------|----------------------------------------------------------------------------------------------------|--|--|
| Form Factor          | PICO-ITX miniboard                                                                                                    |  |  |
| CPU                  | Intel® Processor J1900/N2930/E3845, package type FCBGA1170                                                                                                    |  |  |
| Memory               | 1 x DDR3L (support 1.35V) 1066/1333 SO-DIMM up to 8GB                                                                                                    |  |  |
| Watchdog Timor       | System reset programmable watchdog timer with 1 ~ 255 sec./min. of                                                                                                    |  |  |
|                      | timeout value                                                                                                    |  |  |
| Real Time Clock      | Chipset integrated RTC with onboard lithium battery                                                                                                    |  |  |
| Serial ATA           | 1 x serial ATA interface with 300MB/s(3Gb/s) transfer rate                                                                                                    |  |  |
| VGA Interface        | Intel® Clear Video integrated HD Graphics Technology                                                                                                    |  |  |
| I VDS Interface      | 1 x Onboard 24-bit dual channel LVDS connector with +3.3V/+5V                                                                                                    |  |  |
|                      | supply                                                                                                    |  |  |
| Audio Interface      | Realtek ALC262 High Definition Audio Codec                                                                                                    |  |  |
| LAN Interface        | 1 x Intel® I210-AT Gigabit LAN                                                                                                    |  |  |
| GPIO interface       | Onboard programmable 8-bit Digital I/O interface.                                                                                                    |  |  |
| Extended Interface   | 1 x PCIE Mini card or mSATA                                                                                                    |  |  |
|                      | 2 x RS232, 1 x GPIO, 1 x Audio connector, 1 x CRT, 1 x LVDS,                                                                                                    |  |  |
| Internal I/O Port    | 1 x LCD inverter, 1 x LPC, 2 x USB 2.0(EHCI) and 1 x SATAII,                                                                                                    |  |  |
|                      | 1 x PS/2                                                                                                    |  |  |
| Extornal I/O Port    | 1 x HDMI port, 1 x RJ45 LAN port, 1 x USB 3.0(XHCI)/2.0(EHCI)                                                                                                    |  |  |
|                      | port,1 x USB 2.0(EHCI) port.                                                                                                    |  |  |
| Power Requirement    | 6~30V DC Input                                                                                                    |  |  |
| Dimension            | 100mm x 72mm                                                                                                    |  |  |
|                      | Operating within 0~60 centigrade(for LP-173J and LP-173N serial)                                                                                                    |  |  |
| Tomporaturo          | Storage within -20~85 centigrade.(for LP-173J and LP-173N serial)                                                                                                    |  |  |
| remperature          | Operating within -40~85 centigrade(for LP-173E serial)                                                                                                    |  |  |
|                      | Storage within -40~85 centigrade.(for LP-173E serial)                                                                                                    |  |  |
| Ordering Code        |                                                                                                    |  |  |
|                      |                                                                                                    |  |  |
| LP-1/3J              | CPU J1900 (2M Cache, 2.42GHZ), HDIMI, LVDS, CRT                                                                                                    |  |  |
| LP-173N              | CPU N2930 (2M Cache, 2.16GHz), HDMI, LVDS, CRT                                                                                                    |  |  |
|                      | ,,,,,,,,,,,,,,,,,,,,,,,,,,,,,,,,,,,,,,,,,,,,,,,,,,,,,,,,,,,,,,,,,,,,,,,,,,,,,,,,,,,,,,,,,,,,,,,,,,,,,,,,,,,,,,,,,,,,,,,,,,,,,,,,,,,,,,,,,,,,,,,,,,,,,,,,,,,,,,,,,,,,,,,,,,,,,,,,,,,,,,,,,,,,,,,,,,,,,,,,,,,,,,,,,,,,,,,,,,,,,,,,,,,,,,,,,,,,,,,,,,,,,,,,,,,,,,,,,,,,,,,,,,,,,,,,,,,,,,,,,,,,,,,,,,,,,,, _,, _ |  |  |
| LP-173E              | CPU E3845 (2M Cache, 1.91GHz), HDMI, LVDS, CRT                                                                                                    |  |  |
|                      |                                                                                                    |  |  |

## 1.3 < Mechanical Drawing>

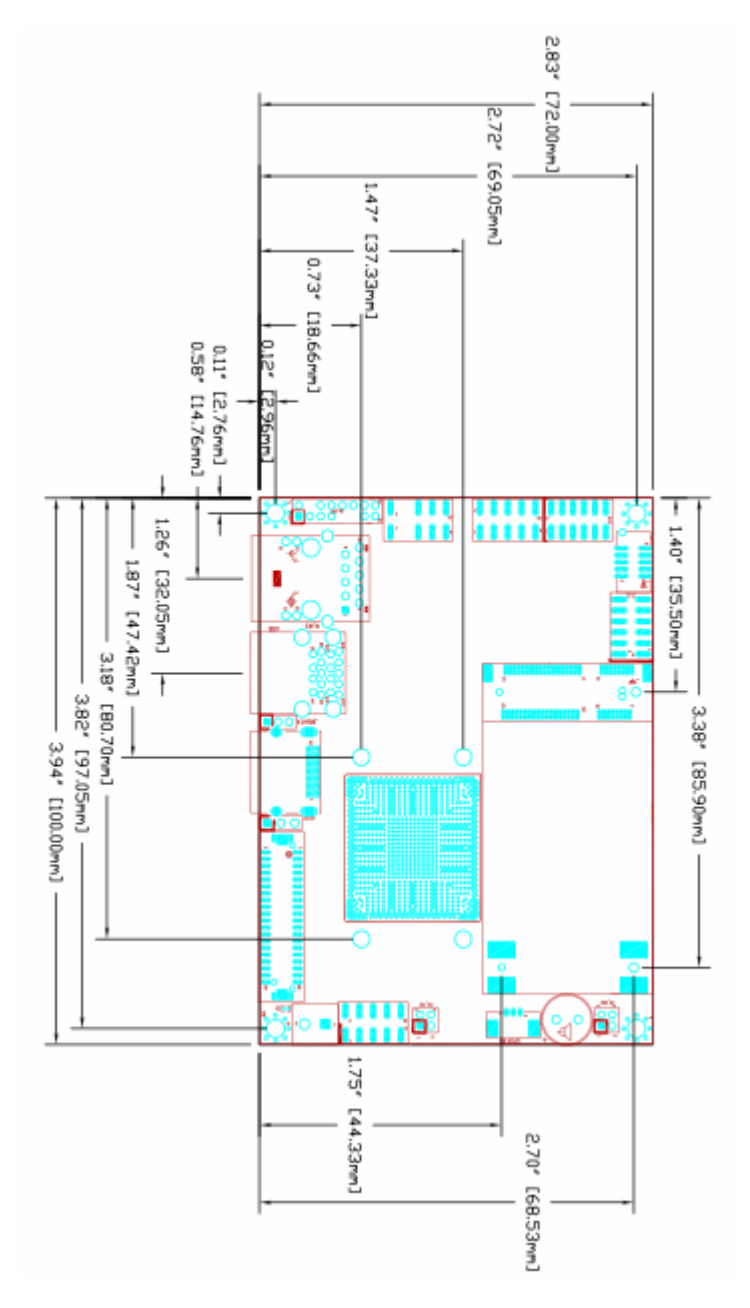

## 1.4 <Block Diagram>

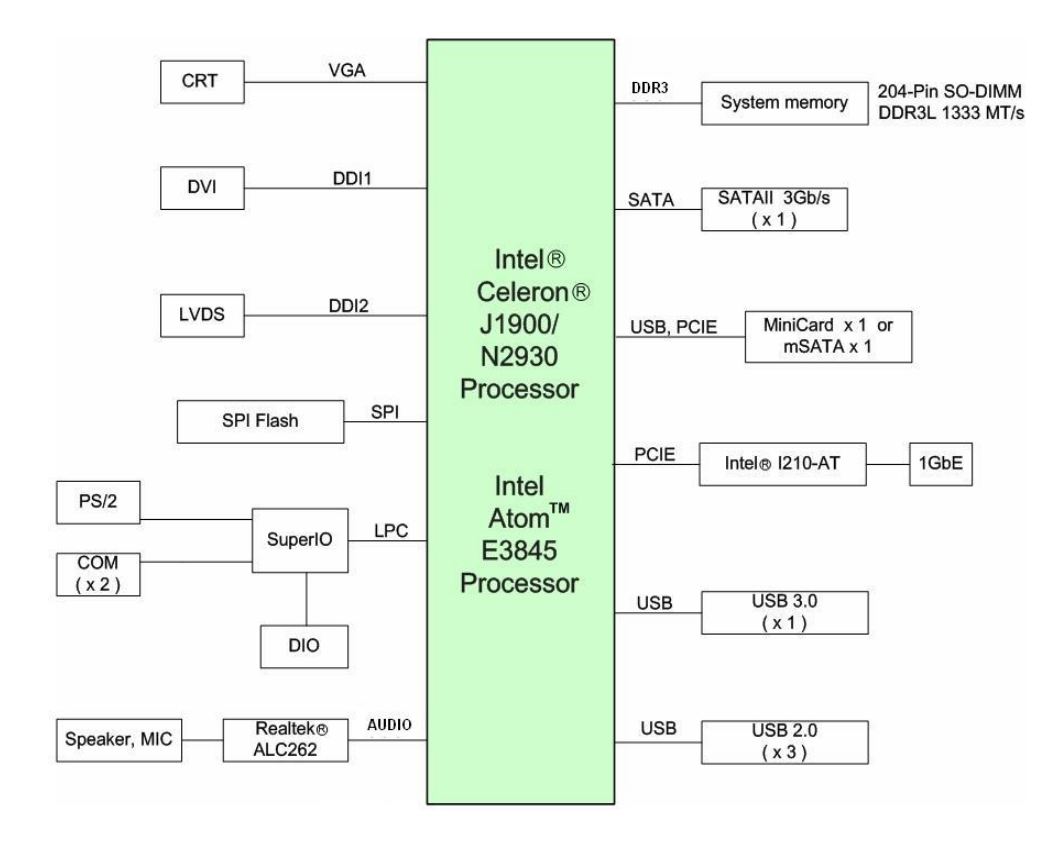

## Chapter 2 <Hardware Setup>

## 2.1 <Connector Location>

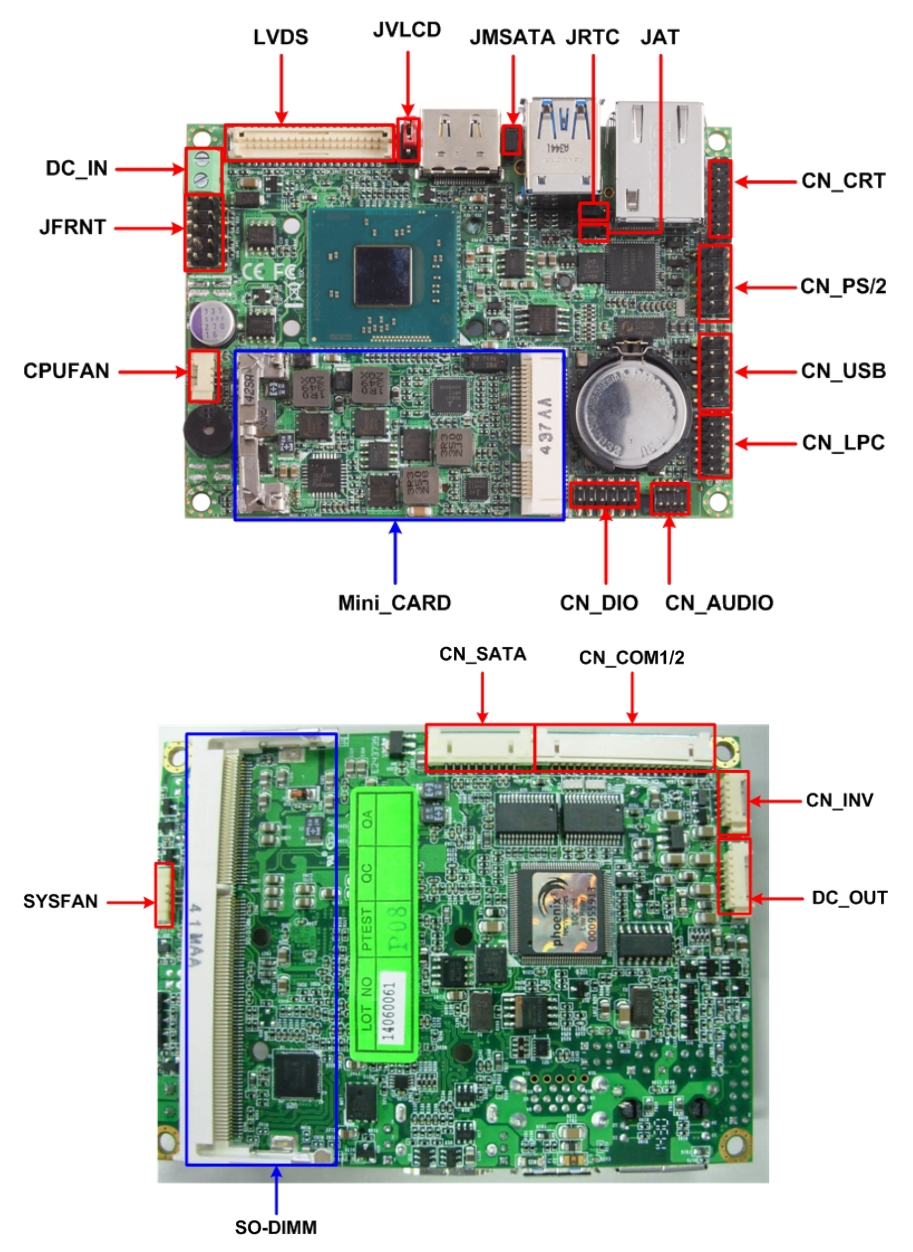

## 2.2 <Jumper Reference>

| Jumper | Function                     |
|--------|------------------------------|
| JRTC   | CMOS Operating/Clear Setting |
| JAT    | AT/ATX Mode Setting          |
| JVLCD  | LCD Panel Voltage Setting    |
| JMSATA | Mini Card1 mSATA Setting     |

## 2.3 <Connector Reference>

### 2.3.1 <Internal Connector>

| Connector | Function                          |  |
|-----------|-----------------------------------|--|
| SO-DIMM   | 204 -pin DDR3L SO-DIMM SDRAM slot |  |
| CN_SATA   | 10-pin SATA Cable connector       |  |
| MINI_CARD | PCIE mini card socket             |  |
| CN_INV    | 5-pin LCD inverter connector      |  |
| CN_USB1/2 | 5 x 2-pin USB connector           |  |
| CN_AUDIO  | 5 x 2-pin audio connector         |  |
| CN_LPC    | 5 x 2-pin header for LPC Port     |  |
| CN_COM1/2 | 10 x 2-pin com connector          |  |
| JFRNT     | 10-pin switch/indicator connector |  |
| CPUFAN    | 3-pin CPU cooler fan connector    |  |
| SYSFAN    | 3-pin system cooler fan connector |  |
| DC_OUT    | 6-pin power output connector      |  |
| DC_IN     | DC input connector                |  |

## 2.3.2 <External Connector>

| Connector | Function                      |  |
|-----------|-------------------------------|--|
| HDMI      | 19-pin HDMI connector         |  |
| USB 1/2   | USB 2.0 and USB 3.0 connector |  |
| RJ45      | RJ45 LAN connector            |  |

## 2.4 <Memory Setup>

The board provide 204-pin DDR3L SO-DIMM to support 1066/1333MHz up to 8GB.

Support Non-ECC, unbuffered memory only

## 2.5 <CMOS & ATX Setup>

The board's data of CMOS can be setting in BIOS. If the board refuses to boot due to inappropriate CMOS settings, please remove battery to clear (reset) the CMOS to its default values.

Jumper: JAT

Type: onboard 3-pin jumper

| JAT             | Mode     |
|-----------------|----------|
| 1-2             | AT Mode  |
| 2-3             | ATX Mode |
| Default setting |          |

Jumper: JRTC

Type: onboard 3-pin jumper

| JRTC | Mode             |  |
|------|------------------|--|
| 1-2  | Clear CMOS       |  |
| 2-3  | Normal Operation |  |

Default setting

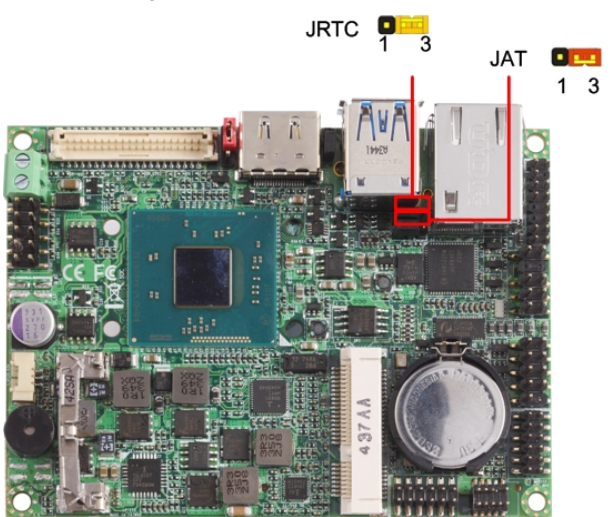

## 2.6 <SATA Interface>

Based on SOC, the board provides one Serial ATAII interfaces with up to 300MB/s of transfer rate.

## 2.7 <LAN Interface>

The board integrates with one Intel® I210-AT controller, The Intel Gigabit Ethernet supports triple speed of 10/100/1000Base-T, with IEEE802.3 compliance.

## 2.8 < Onboard Display Interface>

Based on Intel Processor with built-in I HD Graphic, the board provides one HDMI connector on real external I/O port, and LVDS interface with 5-pin LCD backlight inverter connector. The board provides dual display function with clone mode and extended desktop mode for CRT, HDMI and LVDS.

## 2.8.1 < Analog VGA Interface>

Please connect your CRT or LCD monitor to the onboard CRT connector .

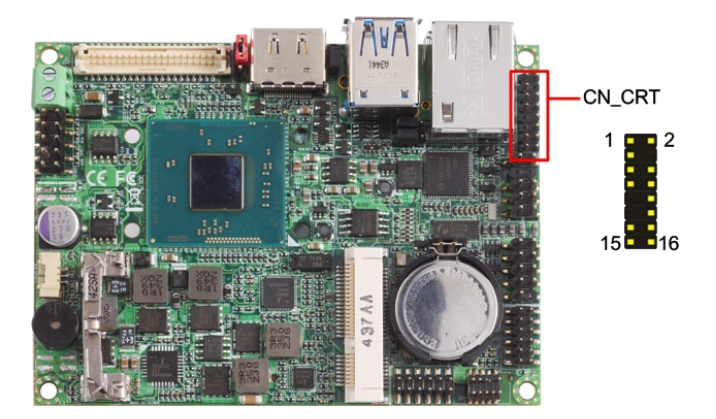

#### Connector: CN\_CRT

Type: onboard 16-pin connector for CN\_CRT connector pitch 2.00mm

| Pin | Signal   | Pin | Signal   |
|-----|----------|-----|----------|
| 1   | BR       | 2   | BG       |
| 3   | BB       | 4   | NC       |
| 5   | -CRTATCH | 6   | IOGND1   |
| 7   | IOGND1   | 8   | IOGND1   |
| 9   | NC       | 10  | -CRTATCH |
| 11  | NC       | 12  | 5VCDA    |
| 13  | 5HSYNC   | 14  | 5VSYNC   |
| 15  | 5VCLK    | 16  | NC       |

### 2.8.2 <CN\_LVDS>

The board provides one 40-pin LVDS connector for 18 bit or 24bit single /dual channel panel, with one LCD backlight inverter connector and one jumper for panel voltage setting.

Please install LVDS cable before boot up.

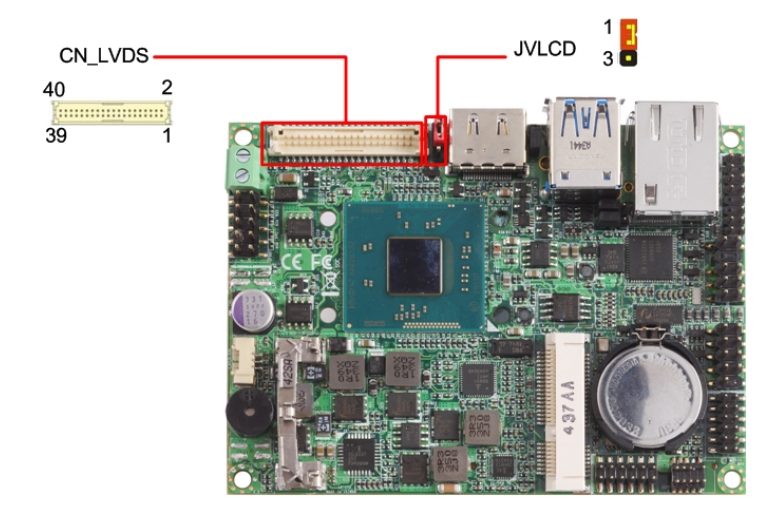

#### LP-173 User's Manual

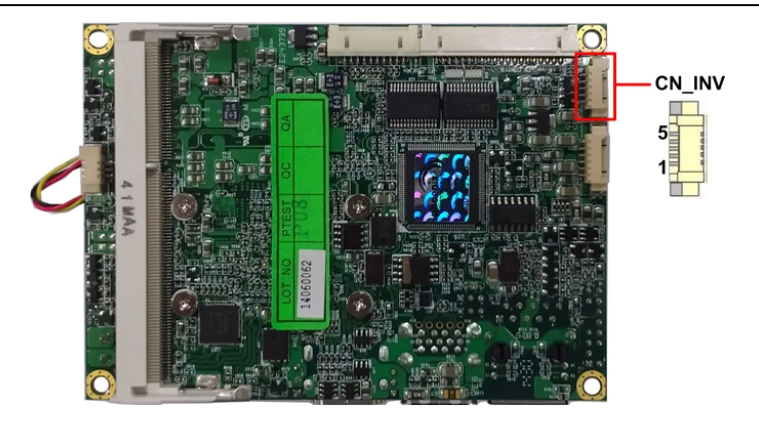

Connector: CN\_INV

Type: 5-pin Inverter power connector

Connector model: molex\_53261-5pin or compatible

| Pin | Description |  |
|-----|-------------|--|
| 1   | +12V        |  |
| 2   | PWM         |  |
| 3   | +5V         |  |
| 4   | GND         |  |
| 5   | Enable      |  |

#### Jumper: JVLCD

Type: 3-pin Power select jumper

| Pin | Description |
|-----|-------------|
| 1-2 | +3.3V       |
| 2-3 | +5V         |

Default setting

Connector: **CN\_LVDS** Type: onboard 20-pin connector for LVDS connector Type: onboard 40-pin connector for LVDS connector

#### Connector model: HIROSE DF13-40DP-1.25V or compatible

| Pin | Signal             | Pin | Signal |
|-----|--------------------|-----|--------|
| 2   | LCDVCC             | 1   | LCDVCC |
| 4   | LVDS Detect (Note) | 3   | GND    |
| 6   | ATX0-              | 5   | BTX0-  |
| 8   | ATX0+              | 7   | BTX0+  |
| 10  | GND                | 9   | GND    |
| 12  | ATX1-              | 11  | BTX1-  |
| 14  | ATX1+              | 13  | BTX1+  |
| 16  | GND                | 15  | GND    |

#### LP-173 User's Manual

| 18 | ATX2-    | 17 | BTX2- |
|----|----------|----|-------|
| 20 | ATX2+    | 19 | BTX2+ |
| 22 | GND      | 21 | GND   |
| 24 | ACLK-    | 23 | BTX3- |
| 26 | ACLK+    | 25 | BTX3+ |
| 28 | GND      | 27 | GND   |
| 30 | ATX3-    | 29 | BCLK- |
| 32 | ATX3+    | 31 | BCLK+ |
| 34 | GND      | 33 | GND   |
| 36 | DDCPCLK  | 35 | N/C   |
| 38 | DDCPDATA | 37 | N/C   |
| 40 | N/C      | 39 | N/C   |

Note: The LVDS Detect Pin please contact to the Panel GND.

To setup the LCD, you need the component below:

- 1. A panel with LVDS interfaces.
- 2. An inverter for panel's backlight power.
- 3. A LCD cable and an inverter cable.

For the cables, please follow the pin assignment of the connector to make a cable, because every panel has its own pin assignment, so we do not provide a standard cable; please find a local cable manufacture to make cables.

#### LCD Installation Guide:

1. Preparing the LP-173, LCD panel and the backlight inverter

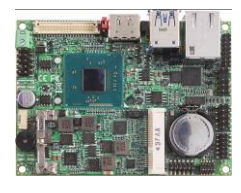

Panel side

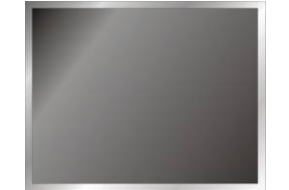

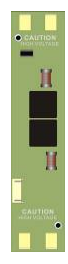

2. You would need a LVDS type cable.

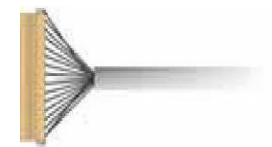

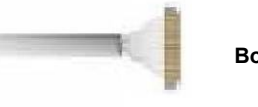

Board side

For sample illustrator only

 To connect all of the devices well. After setup the devices well, you need to select the LCD panel type in the BIOS.

The panel type mapping is list below:

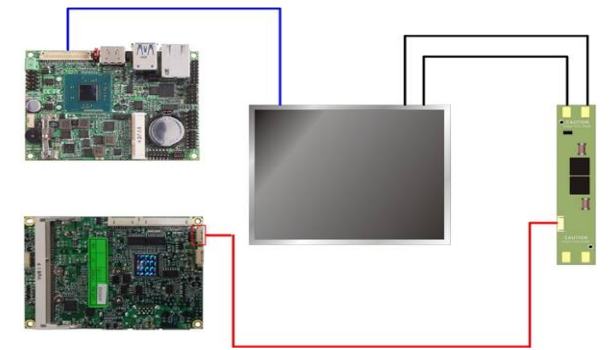

If you want to used the LCD panel display when the boot , please go to the  $\ensuremath{\mathsf{BIOS}}$ 

#### setup.

**Step1.** Configure default BIOS, click Advanced > Uncore Configuration

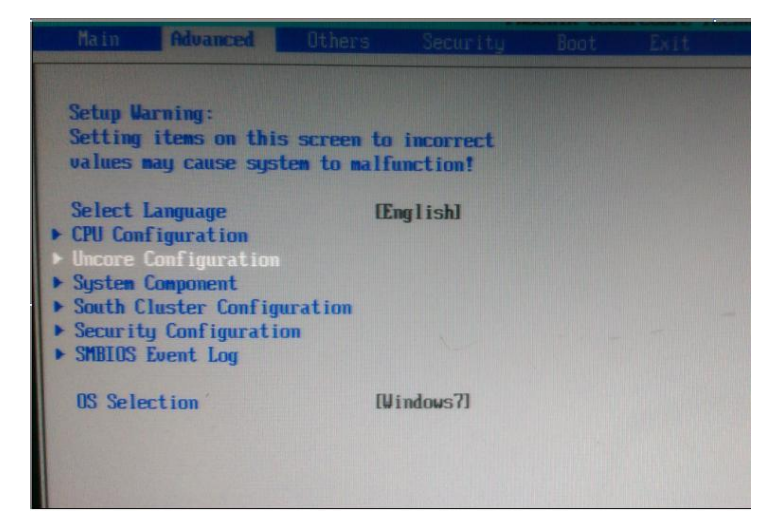

## **Step2.** click IGD Boot Type > LVDS2

| GUP Configuration<br>GUP Driver                                                                                                    | Enable                                                                |                                    |
|----------------------------------------------------------------------------------------------------|-----------------------------------------------------------------------|------------------------------------|
| IGD Configuration<br>Integrated Graphics Device<br>Primary Display<br>RCS Gender Standby)<br>PROC<br>GTT Size<br>Aperture Size<br>DUT Pre-Allocated | Enable<br>Guta<br>Enable<br>Linte Rode<br>12781<br>1256081<br>1256081 |                                    |
| IGD Turbo<br>Spread Spectrum clock<br>IGD - LCD Control                                                                                             | IAutol<br>Disablel                                                    | Auto<br>CRT<br>DVI<br>Display Port |
| LCD Pamel Type<br>16D Boot Type<br>Panel Color depth<br>Panel Bus<br>Panel Disk France                                                              | Initol<br>IAutol<br>Initol<br>I241<br>IDuall                          |                                    |
| Panel Output Swing                                                                                                    | 10-3 21<br>E300 mVI                                                   |                                    |
|                                                                                                    |                                                                       |                                    |

|     | BIOS panel type selection form (BIOS Version:1.0) |                       |               |  |  |  |  |  |
|-----|---------------------------------------------------|-----------------------|---------------|--|--|--|--|--|
|     | Single / Dual channel                             | Single / Dual channel |               |  |  |  |  |  |
| NO. | Output format                                     | NO.                   | Output format |  |  |  |  |  |
| 1   | 640 x 480                                         | 9                     | 1680 x 1050   |  |  |  |  |  |
| 2   | 800 x 600                                         | 10                    | 1920 x 1200   |  |  |  |  |  |
| 3   | 1024 x 768                                        | 11                    | 1440 x 900    |  |  |  |  |  |
| 4   | 1280 x 1024                                       | 12                    | 1600 x 900    |  |  |  |  |  |
| 5   | 1400 x 1050                                       | 13                    | 1024 x 768    |  |  |  |  |  |
| 6   | 1400 x 1050                                       | 14                    | 1280 x 800    |  |  |  |  |  |
| 7   | 1600 x 1200                                       | 15                    | 1920 x 1080   |  |  |  |  |  |
| 8   | 1366 x 768                                        |                       |               |  |  |  |  |  |

Step3. push "F10" to save configuration. Restart your computer.

## 2.9 < Onboard Audio Interface>

The board provides the onboard high definition audio with Realtek ALC262

| Connect                                           | Connector: CN_AUDIO |     |             |  |  |  |  |
|---------------------------------------------------|---------------------|-----|-------------|--|--|--|--|
| Type: 10-pin (2 x 5) 1.27mm x 2.54mm-pitch header |                     |     |             |  |  |  |  |
| Pin                                               | Description         | Pin | Description |  |  |  |  |
| 1                                                 | MIC2_L              | 2   | AGND        |  |  |  |  |
| 3                                                 | MIC2_R              | 4   | AVCC        |  |  |  |  |
| 5                                                 | FP_OUT_R            | 6   | MIC2_JD     |  |  |  |  |
| 7                                                 | SENSE_B             | 8   | N/C         |  |  |  |  |
| 9                                                 | FP_OUT_L            | 10  | LINE2_JD    |  |  |  |  |

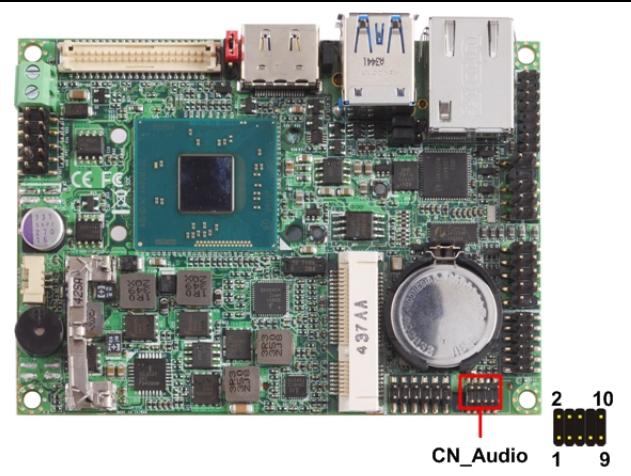

## 2.10 <USB 3.0 and USB 2.0Interface>

LP-173 integrates 1 x USB3.0 and 3 x USB2.0, The specifications are listed below:

| Interface     | USB3.0      | USB2.0        |
|---------------|-------------|---------------|
| Transfer Rate | Up to 5Gb/s | Up to 480Mb/s |
| Voltage       | 5V          | 5V            |

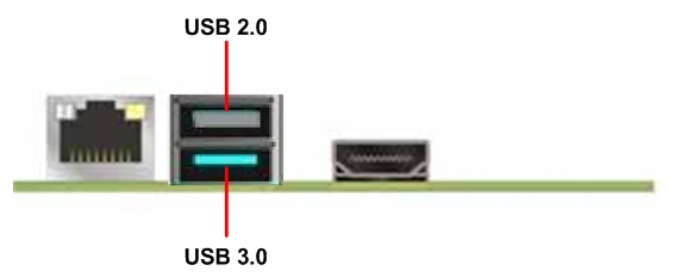

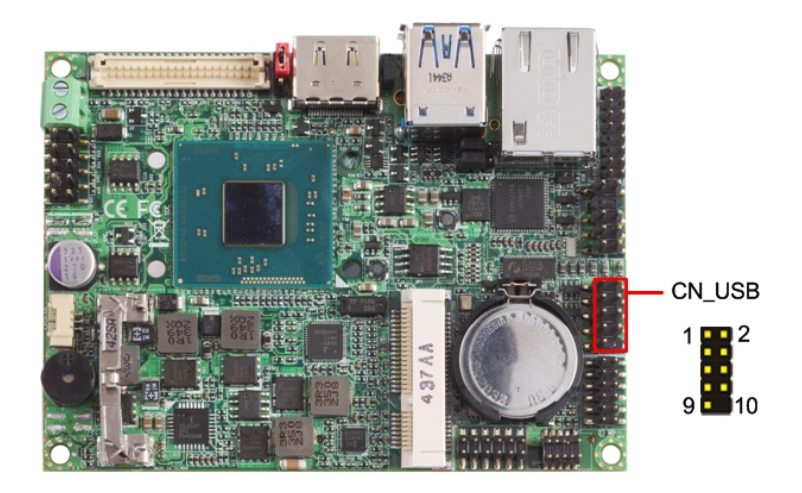

#### Connector: CN\_USB

## Type: 10-pin (5 x 2) header for USB Port (USB2.0)

| Ì | Pin | Description | Pin | Description |
|---|-----|-------------|-----|-------------|
|   | 1   | VCC         | 2   | VCC         |
|   | 3   | Data0-      | 4   | Data1-      |
|   | 5   | Data0+      | 6   | Data1+      |
|   | 7   | Ground      | 8   | Ground      |
|   | 9   | Ground      | 10  | N/C         |

The USB3.0 port need to Install USB 3.0 eXtensible Host Controller Driver and enable xHCI Mode.

#### USB 3.0 eXtensible Host Controller Driver install

- Step1. Copy the USB 3.0 driver from "Driver CD" to the local hard driver directory,
- Step2. Configure default BIOS, click Advanced > South Cluster Configuration > USB Configuration, disable "EHCI Mode".

| Advanced                                                                                            | LINCHIX SecureCore Techno                                                     |  |  |
|----------------------------------------------------------------------------------------------------|-------------------------------------------------------------------------------|--|--|
| USB Configuration                                                                                   |                                                                               |  |  |
| xHCI Mode<br>XHCI Link Power Management                                                             | Disable]<br>(Enable)                                                          |  |  |
| USB OTG Support                                                                                     | Disable                                                                       |  |  |
| EHCI Controller<br>USB Per-Port Control<br>USB Port #0<br>USB Port #1<br>USB Port #2<br>USB Port #3 | l <mark>Enable]</mark><br>Enable]<br>Enable]<br>Enable]<br>Enable]<br>Enable] |  |  |
|                                                                                                    | Enable<br>Disable                                                             |  |  |
|                                                                                                    |                                                                               |  |  |
|                                                                                                    |                                                                               |  |  |
|                                                                                                    |                                                                               |  |  |

**Step3.** enable "**xHCI Mode**" and push "F10" to save configuration. Restart your computer.

| USB Configuration                                                                                                    |
|----------------------------------------------------------------------------------------------------|
| viCI hole (Inable)<br>NBU fink Power Hanagement (Inable)<br>USB 0TG Support (Disable)<br>PECI Controller (Disable)<br>USB Port 10 (Enable)<br>USB Port 10 (Enable)<br>USB Port 10 (Enable)<br>USB Port 13 (Enable)<br>USB Port 13 (Enable) |

- Step4. If you enable xHCI Mode , USB 2.0 and USB 3.0 ports can't use without drive. We recommend that you connect PS/2 mouse / keyboard installing USB 3.0 driver.
- **Step5.** Double click the "Setup.exe" from the directory. Click "Next" to continue.

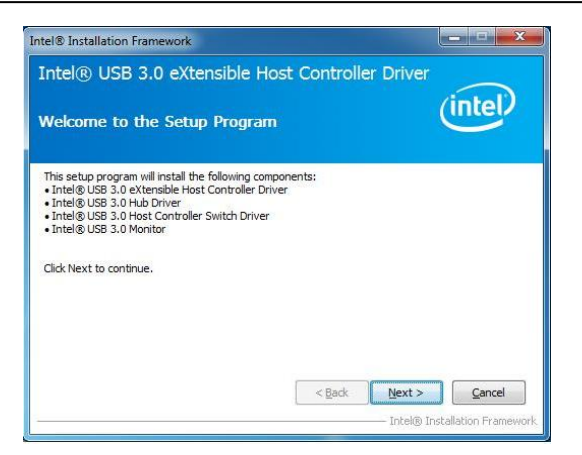

Step6. Lastly, the "Setup Complete" screen appears so click "Finish" to

restart your computer.

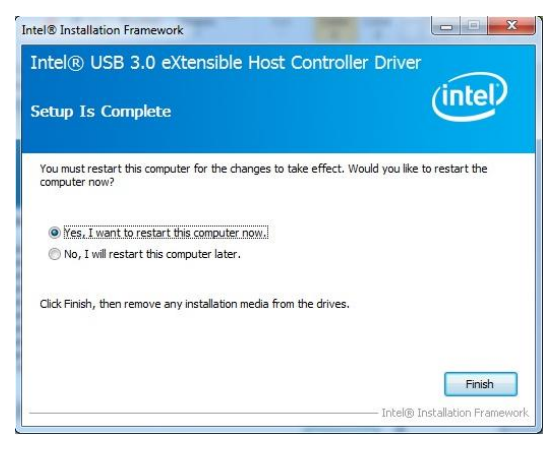

## 2.11 <Serial Port Jumper Setting >

The board provides two RS232 serial ports

#### Connector: CN\_COM1/2

Type: 20-pin (5 x 2) 1.27mm x 2.54mm-pitch header for COM1/2

| Pin | Description | Pin | Description |
|-----|-------------|-----|-------------|
| 1   | MDCD1-      | 2   | MSIN1-      |
| 3   | MSO1-       | 4   | MDTR1-      |
| 5   | N/C         | 6   | MDSR1-      |
| 7   | MRTS1-      | 8   | MCTS1-      |
| 9   | MRI1-       | 10  | N/C         |
| 11  | MDCD2-      | 12  | MSIN2-      |
| 13  | MSO2-       | 14  | MDTR2-      |
| 15  | GND         | 16  | MDSR2-      |
| 17  | MRTS2-      | 18  | MCTS2-      |
| 19  | MRI2-       | 20  | N/C         |

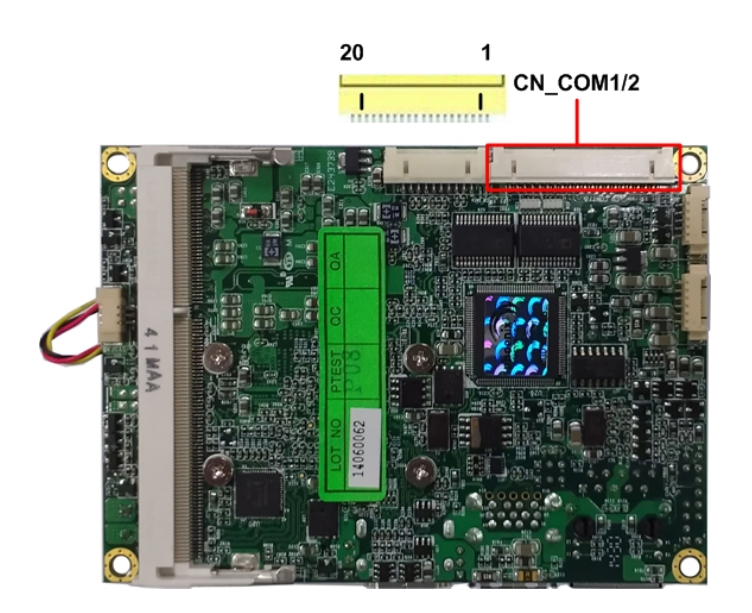

## 2.12 <Power & FAN Connector >

The board requires DC input with 2-pin header, the input voltage range is from 6V to

30V.

## 2.12.1 <Power Input>

| Connector: DC_IN |             |     |             |  |  |  |  |
|------------------|-------------|-----|-------------|--|--|--|--|
| Type: 2-p        | in header   |     |             |  |  |  |  |
| Pin              | Description | Pin | Description |  |  |  |  |
| 1                | Ground      | 2   | +6V ~ +30V  |  |  |  |  |

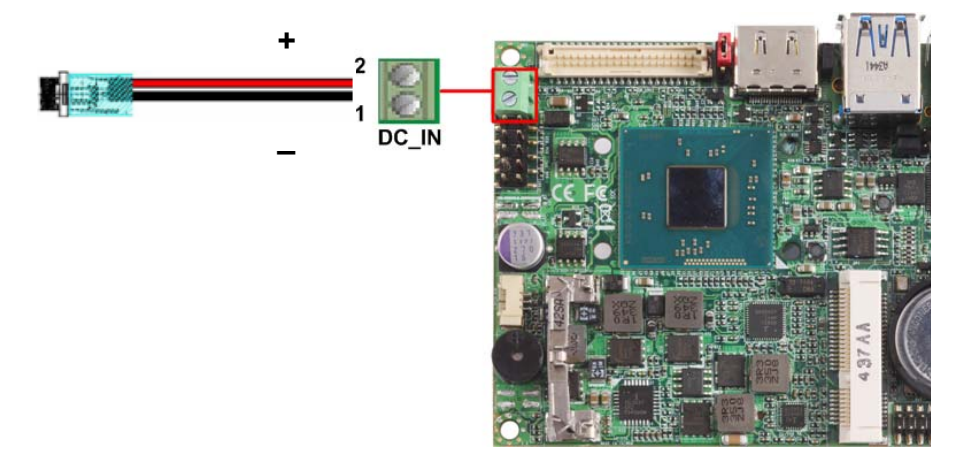

## 2.12.2 <Power Output>

Connector: DC\_OUT

Type: 6-pin connector for +12V and +5V

| h | Description | Pin | Description | Pin | Description |
|---|-------------|-----|-------------|-----|-------------|
| 1 | +12V        | 2   | +12V        | 3   | Ground      |
| 4 | Ground      | 5   | +5V         | 6   | +5V         |

#### LP-173 User's Manual

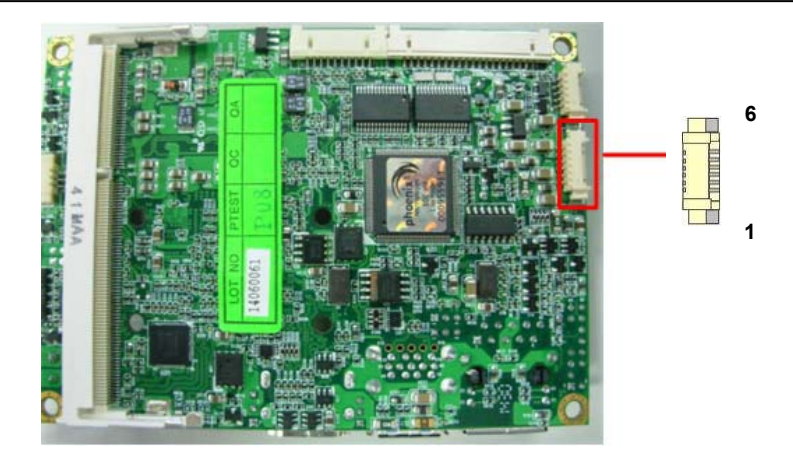

### 2.12.3 <Fan Connector>

#### Connector: **SYSFAN** Type: 3-pin fan wafer connector

| Pin    | Description | Pin | Description | Pin | Description |
|--------|-------------|-----|-------------|-----|-------------|
| 1      | Ground      | 2   | +12V        | 3   | SYSFAN      |
| SYSFAN |             |     |             |     |             |

#### Connector: CPUFAN

Type: 3-pin fan wafer connector

| Pin | Description | Pin | Description | Pin | Description |
|-----|-------------|-----|-------------|-----|-------------|
| 1   | Ground      | 2   | +12V        | 3   | CPUFAN      |

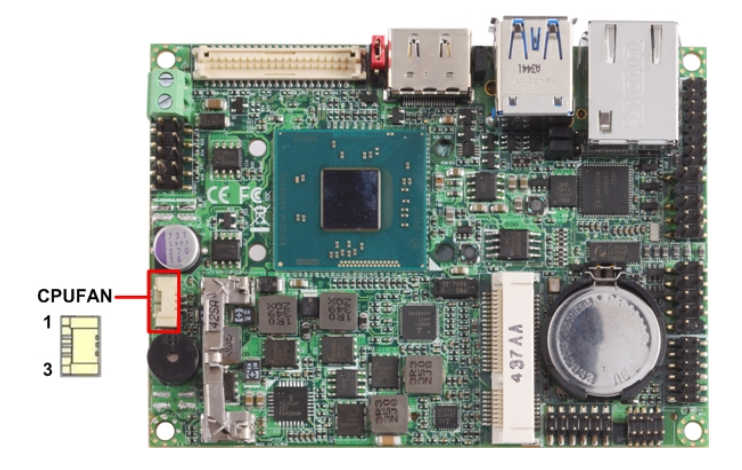

## 2.13 <Indicator and Switch>

The JFRNT provides front control panel of the board, such as power button, reset and

beeper, etc. Please check well before you connecting the cables on the chassis.

#### Connector: JFRNT

Type: onboard 10-pin (2 x 5) 2.54-pitch header

| Function  | Signal | PIN |    | Signal |
|-----------|--------|-----|----|--------|
| Power     | PWRBT- | 1   | 2  | PWRBT+ |
| Speaker   | SPK-   | 3   | 4  | SPK+   |
| HDD LED   | HLED-  | 5   | 6  | HLED+  |
| Power LED | GND    | 7   | 8  | PWLED+ |
| Reset     | Reset- | 9   | 10 | GND    |

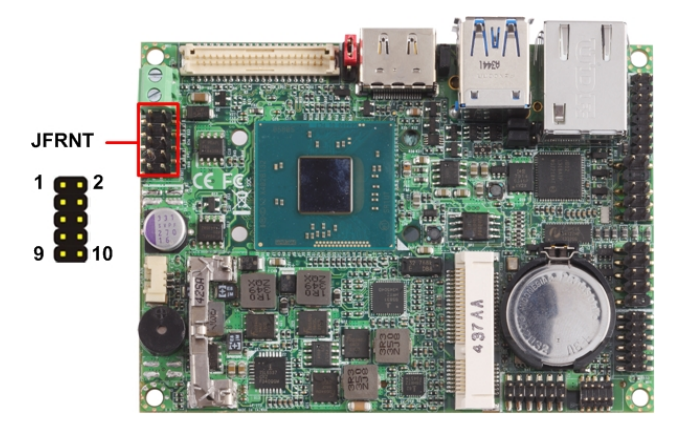

## 2.14 < PCIE Mini Card >

The board provides one PCIE mini card socket

Jumper: JMSATA

Type: onboard 3-pin header

| MINI_CARD Mode | JMSATA |
|----------------|--------|
| Supply mSATA   | 1-2    |
| MINI_CARD      | 2-3    |

Default setting

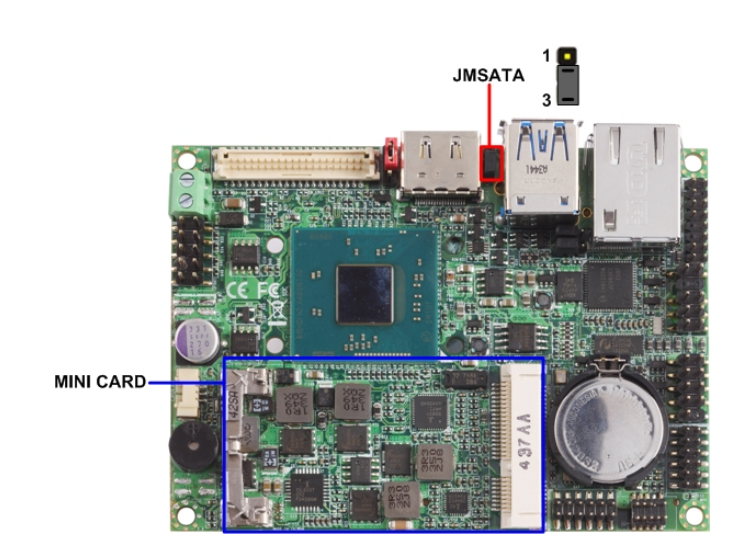

## Chapter 3 < BIOS Setup>

The motherboard uses the Phoenix BIOS for the system configuration. The Phoenix BIOS in the single board computer is a customized version of the industrial standard BIOS for IBM PC AT-compatible computers. It supports Intel® x86 and compatible CPU architecture based processors and computers. The BIOS provides critical low-level support for the system central processing, memory and I/O sub-systems.

The BIOS setup program of the single board computer let the customers modify the basic configuration setting. The settings are stored in a dedicated battery-backed memory, NVRAM, retains the information when the power is turned off. If the battery runs out of the power, then the settings of BIOS will come back to the default setting.

The BIOS section of the manual is subject to change without notice and is provided here for reference purpose only. The settings and configurations of the BIOS are current at the time of print, and therefore they may not be exactly the same as that displayed on your screen.

To activate CMOS Setup program, press <DEL> key immediately after you turn on the system. The following message "Press DEL to enter SETUP" should appear in the lower left hand corner of your screen. When you enter the CMOS Setup Utility, the Main Menu will be displayed as **Figure** You can use arrow keys to select your function, press <Enter> key to accept the selection and enter the sub-menu.

| Main A                       | Phoen<br>dvanced Otl | nix SecureCore 1<br>hers Securi | Tiano Setup<br>ty Boot Exit |
|------------------------------|----------------------|---------------------------------|-----------------------------|
| System Date<br>System Time   | [03/10<br>[16:23     | 9/2012]<br>3:16]                | Item Specific He            |
| Boot Feature<br>Error Manage | 25<br>27             |                                 | date.                       |
|                              |                      |                                 |                             |
|                              |                      |                                 |                             |
|                              |                      |                                 |                             |
|                              |                      |                                 |                             |
| PL Help                      | Select Item          | - Change                        | Values Setup Default        |

#### Figure CMOS Setup Utility Main Screen

# Appendix A <I/O Port Pin Assignment>

## A.1 <SATA Port>

#### Connector: SATA

1

Type: 10-pin header for SATA Port

| Pin | Description | Pin | Description |
|-----|-------------|-----|-------------|
| 1   | Ground      | 2   | ТХР         |
| 3   | TXN         | 4   | Ground      |
| 5   | N/C         | 6   | N/C         |
| 7   | Ground      | 8   | RXN         |
| 9   | RXP         | 10  | Ground      |
|     |             |     |             |

## A.2 <LAN Port>

#### Connector: RJ45

Type: RJ45 connector with LED on rear panel

| Pin         | 1     | 2     | 3     | 4     | 5     | 6     | 7     | 8     |
|-------------|-------|-------|-------|-------|-------|-------|-------|-------|
| Description | TRD0+ | TRD0- | TRD1+ | TRD2+ | TRD2- | TRD1- | TRD3+ | TRD3- |

## A.3 <LPC Port>

## Connector: CN\_LPC

Type: 10-pin header for LPC Port

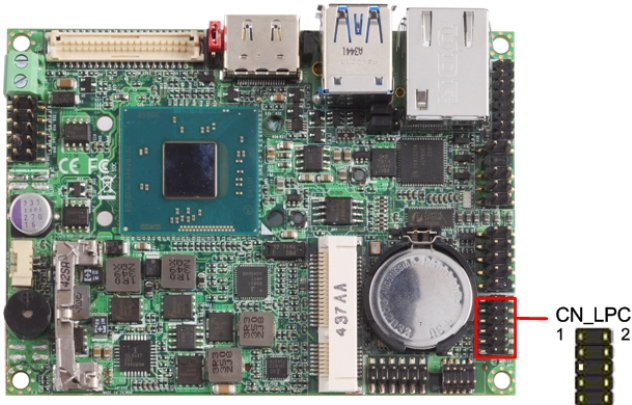

| Pin | Description | Pin | Description |
|-----|-------------|-----|-------------|
| 1   | LPC_CLK     | 2   | RESET-      |
| 3   | LFRAME-     | 4   | LAD3        |
| 5   | LAD2        | 6   | LAD1        |
| 7   | LAD0        | 8   | +3.3V       |
| 9   | Ground      | 10  | Ground      |
|     |             |     |             |

## A.4 <GPIO Port>

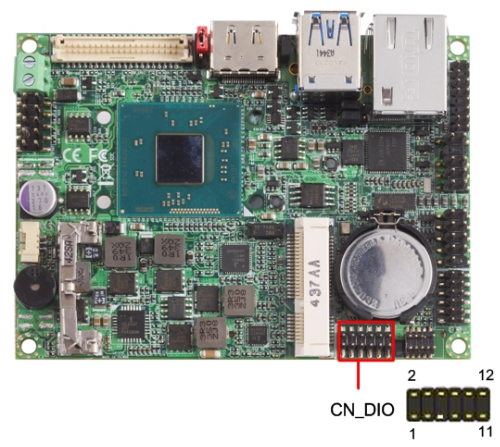

The board provides a programmable 8-bit digital I/O interface; you can use this general purpose I/O port for system control like POS or KIOSK. The GPIO is an Open-drain output and TTL-level input.

- 1. Output : Open-drain, Most applications need use an external pull-up resistor.
- 2. Input : TTL-level.
- DC characteristics:

| 5V -                         | TTL-lev          | /el Inp | ut Pin |         |      | -                       |
|------------------------------|------------------|---------|--------|---------|------|-------------------------|
| Parameter                    | Sym              | Min     | Тур    | Max     | Unit | Conditions              |
| Input Low Threshold Voltage  | V <sub>t</sub> - | 0.5     | 0.8    | 1.1     | V    | $V_{CC} = 3.3V$         |
| Input High Threshold Voltage | V <sub>t+</sub>  | 1.6     | 2.0    | 2.4     | V    | V <sub>CC</sub> =3.3V   |
| Hystersis                    | V <sub>TH</sub>  | 0.5     | 1.2    |         | V    | V <sub>CC</sub> =3.3V   |
| Input High Leakage           | I <sub>LIH</sub> |         |        | +10     | μA   | $V_{IN} = 3.3V$         |
| Input Low Leakage            | ILIL             |         |        | -10     | μA   | $V_{IN} = 0V$           |
| Open-drain output pi         | n with           | 12-mA   | sink ( | capabil | ity  |                         |
| Output Low Voltage           | V <sub>OL</sub>  |         |        | 0.4     | V    | I <sub>OL</sub> = 12 mA |

#### Connector: CN\_DIO

Type: 12-pin (6 x 2) header (pitch = 2.0mm)

| Pin | Description | Pin | Description |
|-----|-------------|-----|-------------|
| 1   | Ground      | 2   | Ground      |
| 3   | GPIO0       | 4   | GPIO4       |
| 5   | GPIO1       | 6   | GPIO5       |
| 7   | GPIO2       | 8   | GPIO6       |
| 9   | GPIO3       | 10  | GPIO7       |
| 11  | 5V          | 12  | 12V         |

# Appendix B <Flash BIOS>

## **B.1 BIOS Auto Flash Tool**

The board is based on Phoenix BIOS and can be updated easily by the BIOS auto flash tool. You can download the tool online at the address below:

LE-37D Flash Tool

## **B.2 Flash Method**

- 1.Extract the zip file(re-flash tool and BIOS file) to root of the USB flash drive.
- 2.Insert your USB flash drive in USB port of the board and power on the system.
- 3. Boot to EFI-Shell mode (UEFI Boot Enable, Legacy Boot Disable)

|                                                                                                    | Boot Features                                                                                                    |
|----------------------------------------------------------------------------------------------------|----------------------------------------------------------------------------------------------------|
| NunLock:<br>Timeout<br>CSN Support<br>Quick Boot<br>Diagnostic Splash Screen<br>Diagnostic Summary Screen<br>HIOS Level USB<br>Console Redirection<br>Allow Hotkey in S4 resume<br>UEFI Boot<br>Legacy Boot | [On]<br>[ 3]<br>[Yes]<br>Disabled]<br>Disabled]<br>Enabled]<br>Disabled]<br>Enabled]<br>[Enabled]<br>[Enabled]<br>[Enabled]<br>[Disabled] |
|                                                                                                    |                                                                                                    |

then input the **"fs0:"** command to switch to the root of the USB flash drive.

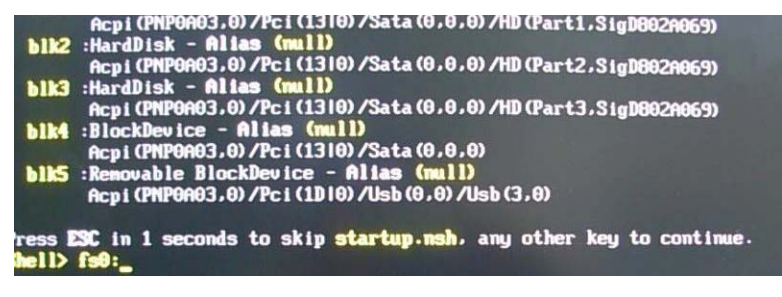

- 4. Type the " **fpt64.efi -y -f xxx.bin**" command to start flash BIOS processes. ( xxx.bin means the BIOS file that you want to update)
- 5. When it finished all update processes, restart the system.

Any question about the BIOS re-flash please contact your distributors or visit the web-site at below:

http://www.commell.com.tw/support/support.htm

# Appendix C < Programming GPIO's>

The GPIO' can be programmed with the MSDOS debug program using simple IN/OUT commands. The following lines show an example how to do this. (The GPIO is **open drain**)

| -o 4E 87                   | ;enter configuration                                      |
|----------------------------|-----------------------------------------------------------|
| -o 4E 87                   |                                                           |
| -o 4E 07                   |                                                           |
| -o 4F 07                   | ;enale GPIO function                                      |
| -o 4E 30                   |                                                           |
| -o 4F 10                   | ;enable GPIO configuration                                |
| -o 4E F0                   |                                                           |
| -o 4F xx                   | ;set GPIO as input/output; set '1' for input,'0'for       |
| output                     |                                                           |
| -o 4E F1                   |                                                           |
| -o 4F xx                   | ;if set GPIO's as output,in this register its value can   |
|                            | be set                                                    |
| Optional :                 |                                                           |
| -o 4E F2                   |                                                           |
| -o 4F xx                   | ; Data inversion register ; '1' inverts the current valus |
|                            | of the bits ,'0' leaves them as they are                  |
| -o 4E 30                   |                                                           |
| -o 4F 01                   | ; active GPIO's                                           |
| For further information, p | lease refer to NCT6106D datasheet.                        |

# Appendix D < Programming Watchdog Timer >

The watchdog timer makes the system auto-reset while it stops to work for a period.

The integrated watchdog timer can be setup as system reset mode by program.

|                            | SIO Co   | mfigurat | lion |  |
|----------------------------|----------|----------|------|--|
|                            |          |          |      |  |
| Serial Port                |          |          |      |  |
| Serial Port 1              | 13F8 /   | 18041    | -    |  |
| Serial Port 2              | L2F8     |          |      |  |
| Serial Port 3              | E3E8     | Disable  |      |  |
| Serial Port 4              | I2E8     | 15 secs  |      |  |
| Serial Port 5              | [4F8     | 30 secs  |      |  |
| Serial Port 6              | 14E8     | l min    |      |  |
|                            |          | 2 mins   |      |  |
|                            |          | 3 mins   |      |  |
| Watch Dog Timer            |          |          | -    |  |
| Watch Dog Timer Select     | IDisa    |          |      |  |
| Rented                     |          |          |      |  |
| PowerLoss<br>Berne Control | TO LUNCH | 000      |      |  |
| roser control              | thriway  | 5 0111   |      |  |
|                            |          |          |      |  |
|                            |          |          |      |  |

#### **Timeout Value Range**

- 1 to 255
- Second or Minute

#### Program Sample

The integrated Watchdog Timer can be set up by programming.

| -O 4E 87 | Enter configuration   |
|----------|-----------------------|
| -O 4E 87 |                       |
| -O 4E 07 | Logic Device Enable   |
| -O 4F 08 |                       |
| -O 4E 30 | WDT Enable            |
| -O 4F 01 |                       |
| -O 4E F0 | Set as Second*        |
| -O 4F 00 |                       |
| -O 4E F1 |                       |
| -O 4F 0A | Set reset time 10 Sec |

You can select Timer setting in the BIOS, after setting the time options, the system will reset according to the period of your selection.

# **Contact Information**

Any advice or comment about our products and service, or anything we can help you please don't hesitate to contact with us. We will do our best to support you for your products, projects and business.

| Address  | 19F., No.94, Sec. 1, Xintai 5 <sup>th</sup> Rd., Xizhi Dist., New Taipei City<br>22102, Taiwan |
|----------|------------------------------------------------------------------------------------------------|
| TEL      | +886-2-26963909                                                                                |
| FAX      | +886-2-26963911                                                                                |
| Website  | http://www.commell.com.tw                                                                      |
| E-Mail   | info@commell.com.tw (General Information)<br>tech@commell.com.tw (Technical Support)           |
| Facebook | https://www.facebook.com/pages/Taiwan-Commate-Computer-Inc/547993955271899                     |
| Twitter  | https://twitter.com/Taiwan_Commate                                                             |

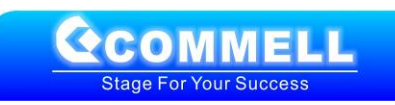